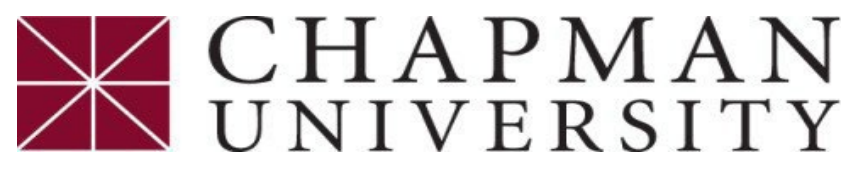

**Student Business Services** 

## How to Access your 1098-T Tax Statement

This tutorial covers how access your 1098-T Tax Statement

- 1. Login to the Studentcenter.chapman.edu
- 2. On the Student Center homepage, select the *Financial Account*.
- 3. Click on "Access ePay" from the menu, and then select the "Access ePay".

| 🔇 Student Center Homepage          | Access ePay                                                                                                    | Â | : |  |  |  |
|------------------------------------|----------------------------------------------------------------------------------------------------|---|---|--|--|--|
| Account Summary                    | Access ePay                                                                                                    |   | _ |  |  |  |
| Access ePay                        | Use the Access ePay button for the following services:                                                                                                    |   |   |  |  |  |
| Account Activity                   | Make a Payment - Credit/debit cards are not accepted for tuition and fees on the student account<br>View Billing Statements<br>Payment Plans - Enroll/View/Pay |   |   |  |  |  |
| Rayment History                    | story - Purchase Tuition Insurance   - Set up Panther Partner Authorized Users   - Set up an eRefund Account   - Acknowledge Tuition Withdrawal Policy         |   |   |  |  |  |
| <sub>ð</sub> Pending Financial Aid |                                                                                                    |   |   |  |  |  |
| 👺 Make an eDeposit                 | Access ePay                                                                                                    |   |   |  |  |  |

- 4. Scroll down to the "Statements" section and find the "Your latest 1098-T Tax Statement" section.
- 5. Click "View Statements".

| Mu Account v Mu Brofile v Make Daumar                                                                                                    | t Deumant Diane Danacite Refunde Halp e                     |                                     |  |
|----------------------------------------------------------------------------------------------------|-------------------------------------------------------------|-------------------------------------|--|
| у му Ассоцит • му Pronie • маке Paymen                                                                                                    | r Payment Plans Deposits Netunos neip *                     |                                     |  |
| Announcement                                                                                                    | Student Account                                             |                                     |  |
| Welcome to Chapman University ePay!                                                                                                    | Balance                                                     | \$0.0                               |  |
| Payment plans are term specific. You must<br>enroll each eligible term.                                                                      | View Activity                                               | Enroll in Payment Plan Make Payment |  |
|                                                                                                    | Statements                                                  |                                     |  |
| to review balances after Pending Aid, click<br><b>View Statements</b> in the Statements box and<br>select your Most Recent Billing Statement | Your latest eBill Statement<br>(1/31/23) Statement : \$0.00 | View Statements                     |  |
|                                                                                                    | Your latest 1098-T Tax statement                            |                                     |  |

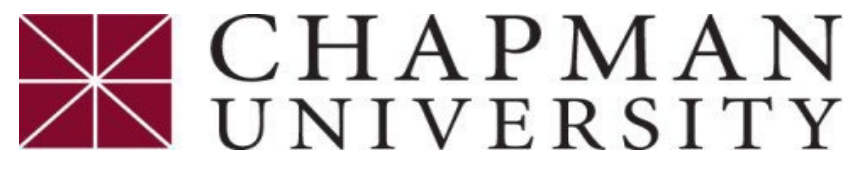

**Student Business Services** 

## How to Access your 1098-T Tax Statement

This tutorial covers how access your 1098-T Tax Statement

6. Find the calendar year and click "View".

| Statements           |                       |        |  |  |  |
|----------------------|-----------------------|--------|--|--|--|
| Billing Statements   | 1098-T Tax Statements |        |  |  |  |
| 1098-T Tax Statement |                       |        |  |  |  |
| Tax Year             |                       | Action |  |  |  |
| 2023                 |                       | View   |  |  |  |
| 2022                 |                       | View   |  |  |  |
| 2021                 |                       | View   |  |  |  |
|                      |                       |        |  |  |  |
|                      |                       |        |  |  |  |

7. Select the View/Print Statement.

| Т | Tax Document Information                                                                                                    |                                         |                |                                                                                                    |  |  |  |
|---|----------------------------------------------------------------------------------------------------|-----------------------------------------|----------------|----------------------------------------------------------------------------------------------------|--|--|--|
|   | This site uses Pop-up windows for printing your tax documents. Please be sure to turn off your Pop-up blocker for this site. To turn off your Pop-up blocker, visit the Tools or Settings menu for your specific browser. |                                         |                |                                                                                                    |  |  |  |
|   | YOUR TAX STATEMEN                                                                                                    | Т                                       |                |                                                                                                    |  |  |  |
| : | STATEMENT DETAIL FOR CURRI                                                                                                    | ENT REPORTING PERIOD                    |                |                                                                                                    |  |  |  |
|   | 1098-T STATEMENT                                                                                                    |                                         |                | Hide Details »                                                                                     |  |  |  |
|   | Status:<br>Reporting Institution:<br>Delivery Address:                                                                                                    | Delivered US Mail<br>Chapman University | Tax Year: 2023 | View/Print Statement »<br>You must turn off your pop-up blocker to view and print the<br>tax form. |  |  |  |